## Настройка. Единицы измерения

Для добавления, в программу единиц измерения находясь в экране «Настройка» нажимаем кнопку

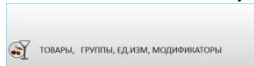

Откроется экран группы настроек, в котором нажимаем кнопку «Единицы измерения».

| Название   | Описание  | Bec(rp) |  |
|------------|-----------|---------|--|
|            | Штука     | 0       |  |
| 2 Гр       | Грамм     | 1       |  |
| 3 Литр     | Литр      | 1000    |  |
| 4 Бут 0.75 | Бут 0.75  | 750     |  |
| 5 Пак      | Пакет     | 1       |  |
| 7 Пач      | Пачка     | 0       |  |
| 8 Kr       | Килограмм | 1000    |  |
| 9 Ker      | Ker       | 0       |  |
| 10 Пор     | Порция    | 0       |  |
| 11 Бут 0,5 | Бут 0,5   | 500     |  |
| 12 9.00    | Яшик      | 0       |  |

Для добавления новой единицы измерения нажимаем кнопку «Добавить», откроется окно «Редактировать единицу измерения»

Присваиваем кодидентификатор единице измерения (может присваиваться программой по нажатию кнопки «Присвоить», можно задать код единице измерения пользовательский) В поле «название» вводим сокращенное название единицы измерения, которое будет использоваться в отчетах, счетах. В поле «описание» вводим полное название единицы измерения, либо другую информацию о единице измерения В поле «Вес в граммах» вводим вес единицы измерения в граммах, миллилитрах, для заводимой единицы измерения. Для штук вводится значение 1.

| код:                                                                                                    | Присвоить 🛛 |    |
|----------------------------------------------------------------------------------------------------|-------------|----|
| Название :                                                                                                    |             | 10 |
| and the second second second second second second second second second second second second second second second |             |    |
| Описание :                                                                                                    | 1           |    |
|                                                                                                    | 01          |    |
| вес в граммах :                                                                                                  |             |    |
|                                                                                                    |             |    |
|                                                                                                    |             |    |

| Присвоить | A<br>B C  |
|-----------|-----------|
|           | Присвоить |

| Название : |           |
|------------|-----------|
|            | 23<br>(1) |
|            |           |
|            |           |
|            |           |
|            |           |
|            |           |
|            |           |
| Описание : |           |
|            |           |
|            |           |
|            |           |
|            |           |
|            |           |
|            |           |
|            |           |

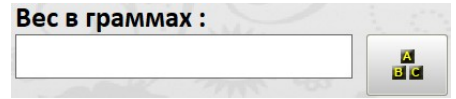

Для куриного яйца, как правило, заводится с единица измерения шт. с весом 40 гр,

| W            |           |      |
|--------------|-----------|------|
| код:         |           |      |
| 13           | Присвоить |      |
| Название :   |           | 198  |
| шт. (яйцо)   |           |      |
| Описание :   |           | * 17 |
| Яйцо курино  | De        |      |
| Вес в грамма | ax :      |      |
| 40           |           |      |
|              |           |      |
| - State      |           |      |
|              |           |      |

Единицы измерения бутилированного товара бутылка требуемого объема с весом в миллилитрах. Код : 11 Присвоить Название : Бут 0,5 Описание : Бутылка 500 мл Вес в граммах : 500 Сохранить ОТМЕНА

Редактировать единцу измерения :

Для сохранения добавляемой единицы измерения нажимаем кнопку «Сохранить». Редактирование существующей единицы измерения выполняется по нажатию кнопки «Редактировать». Для удаления единицы измерения используется кнопка «Удалить». Если единица измерения установлена в товарах склада и товарах прайс-листа, то удаление будет не возможным, программа выдаст сообщение об ошибке удаления. Для удаления в этом случае товарам необходимо будет назначить единицу измерения отличную от удаляемой.

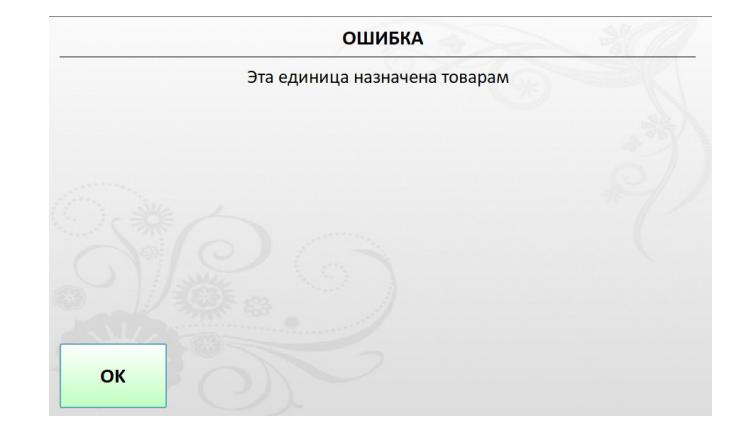